#### www.wwschool.de ANLEITUNG für SchülerInnen

| wwschool Deutsch v                                                                       | 6 6                                                    |
|------------------------------------------------------------------------------------------|--------------------------------------------------------|
| Login                                                                                    |                                                        |
| Login (= E-Mail-Adresse) 2. Anmelde                                                      | enamen 1 Klicken                                       |
| nachnamevorname@sbk.wwschool.de eingeb                                                   | en I. Kicken                                           |
| Passwort                                                                                 |                                                        |
| badkleinen21                                                                             |                                                        |
| Wichtig:    3. 5      Loggen Sie sich bitte zum Beenden Ihrer Sitzung wieder aus!    Zug | <u>Start</u> passwort<br>r den ersten<br>gang eingeben |
| Mit dem Login akzeptiere ich die > AGB                                                   |                                                        |
| Einloggen                                                                                |                                                        |

#### Bitte so vorgehen:

- einloggen mit
  - der persönlichen Email-Adresse nachnamevorname@sbk.wwschool.de
    als Anmeldename und
  - o dem <u>Startpasswort</u> badkleinen21
  - bitte beachten:
    - alles kleingeschrieben
    - keine Leerzeichen
    - ä=ae, ö=oe, ü=ue, ß=sz
- anschließend muss man ein neues Passwort festlegen
  - o neues Passwort eingeben (mindestens 12 Zeichen)
  - o neues Passwort wiederholen
  - Passwort -Änderung speichern
- Nutzungsbedingungen akzeptieren!
- Startbildschirm erscheint mit den beiden wichtigen Bereichen
  - o PRIVAT
    - Zugriff auf das persönliche Email-Postfach
  - SCHULE
    - Zugriff auf *MEINE KLASSEN bzw. MEINE GRUPPEN*
      - Mitgliedschaft in der eigenen Klasse bzw. Gruppe
      - Zugriff auf die dazugehörige Dateiablage der Klasse bzw. Gruppe
      - Zugriff auf die Mitteilungen der <u>eigenen</u> Klasse bzw. Gruppe

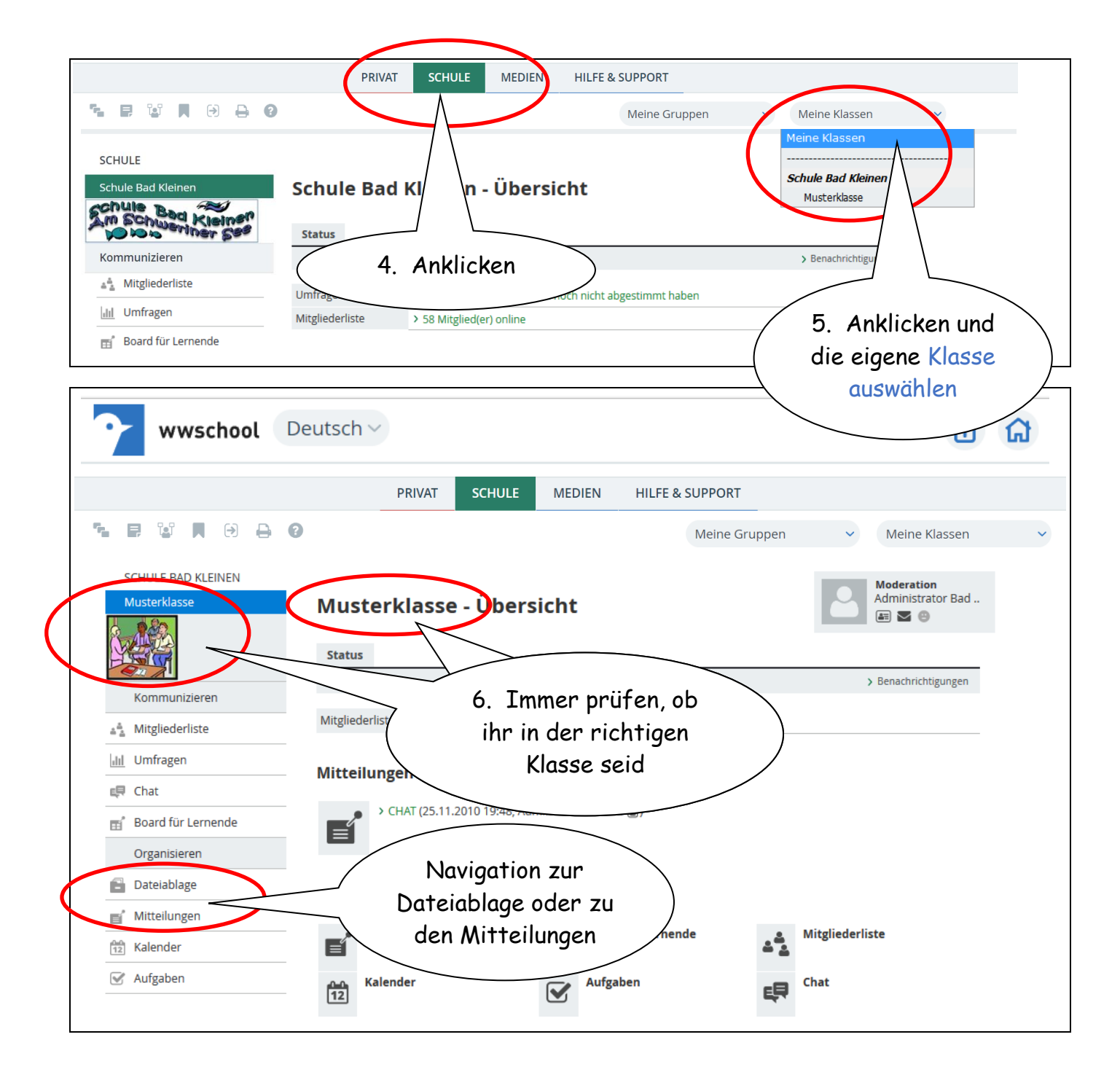

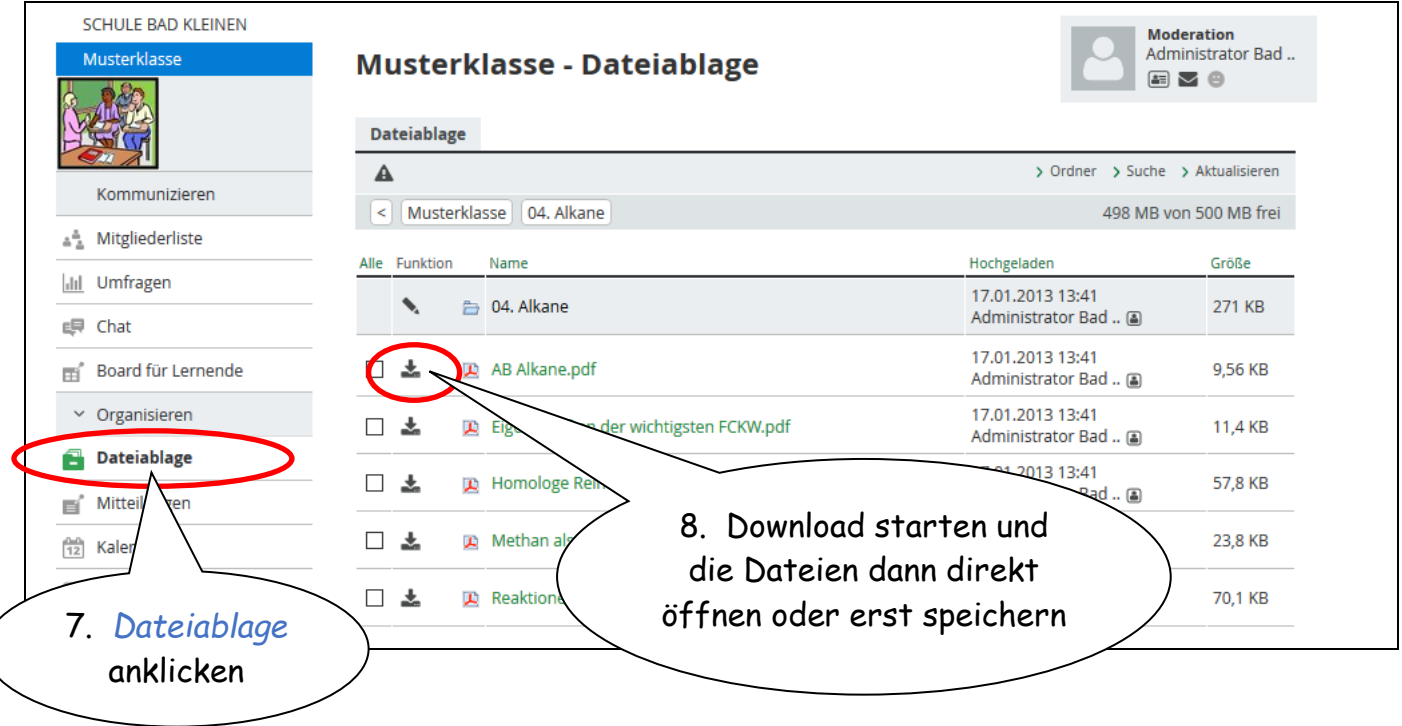

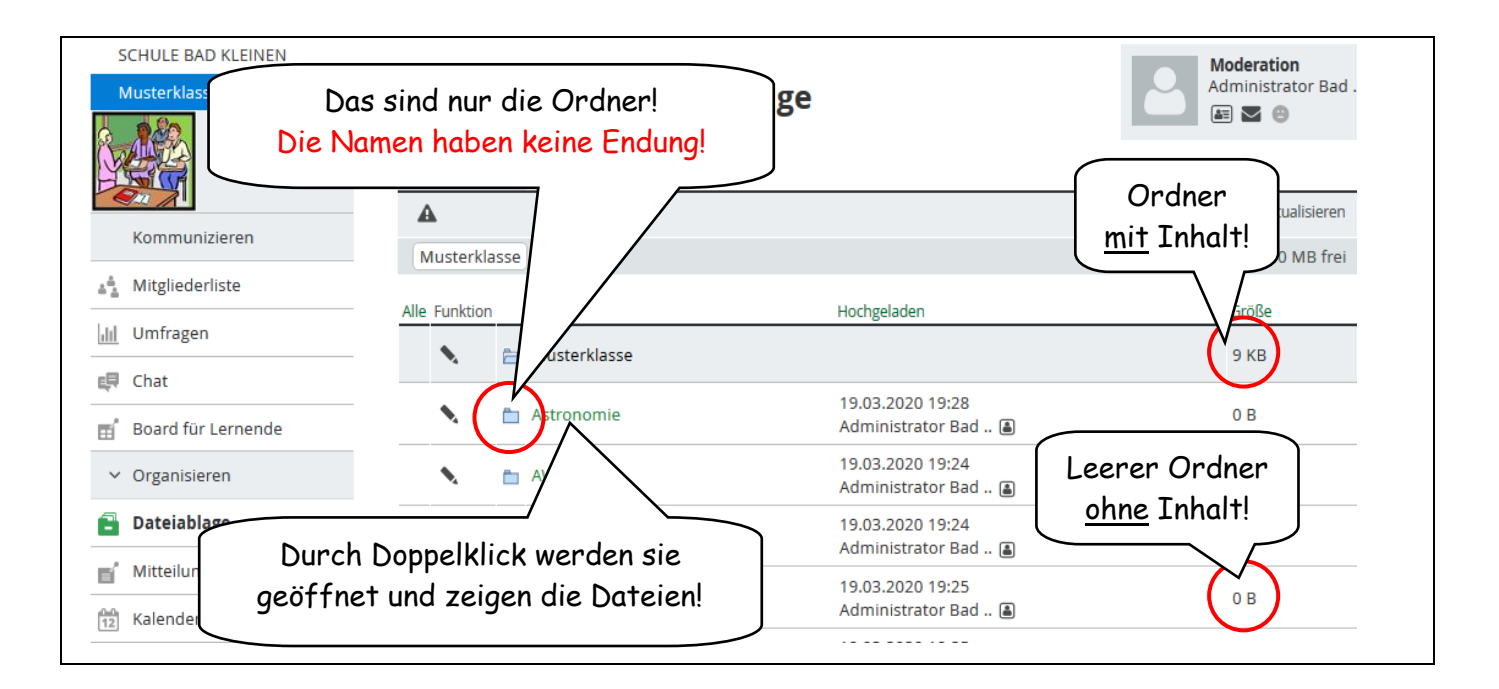

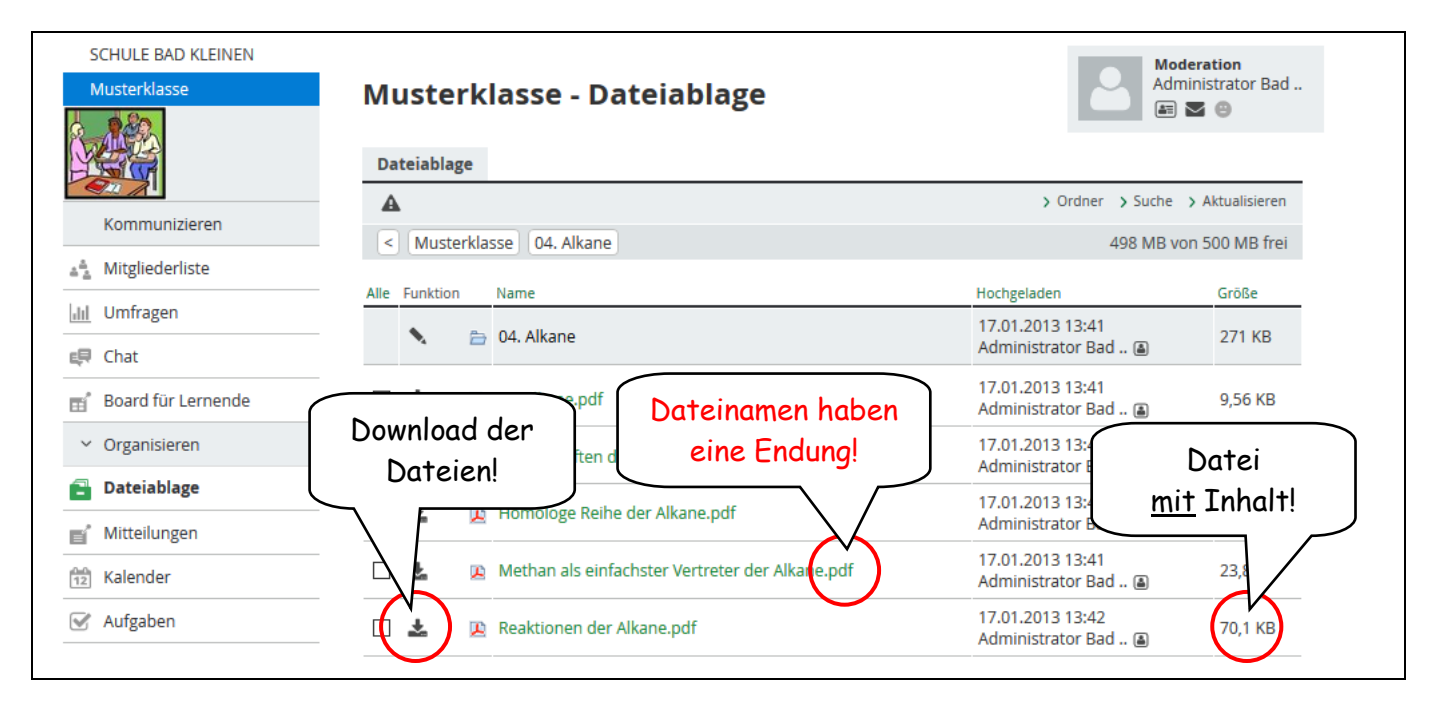

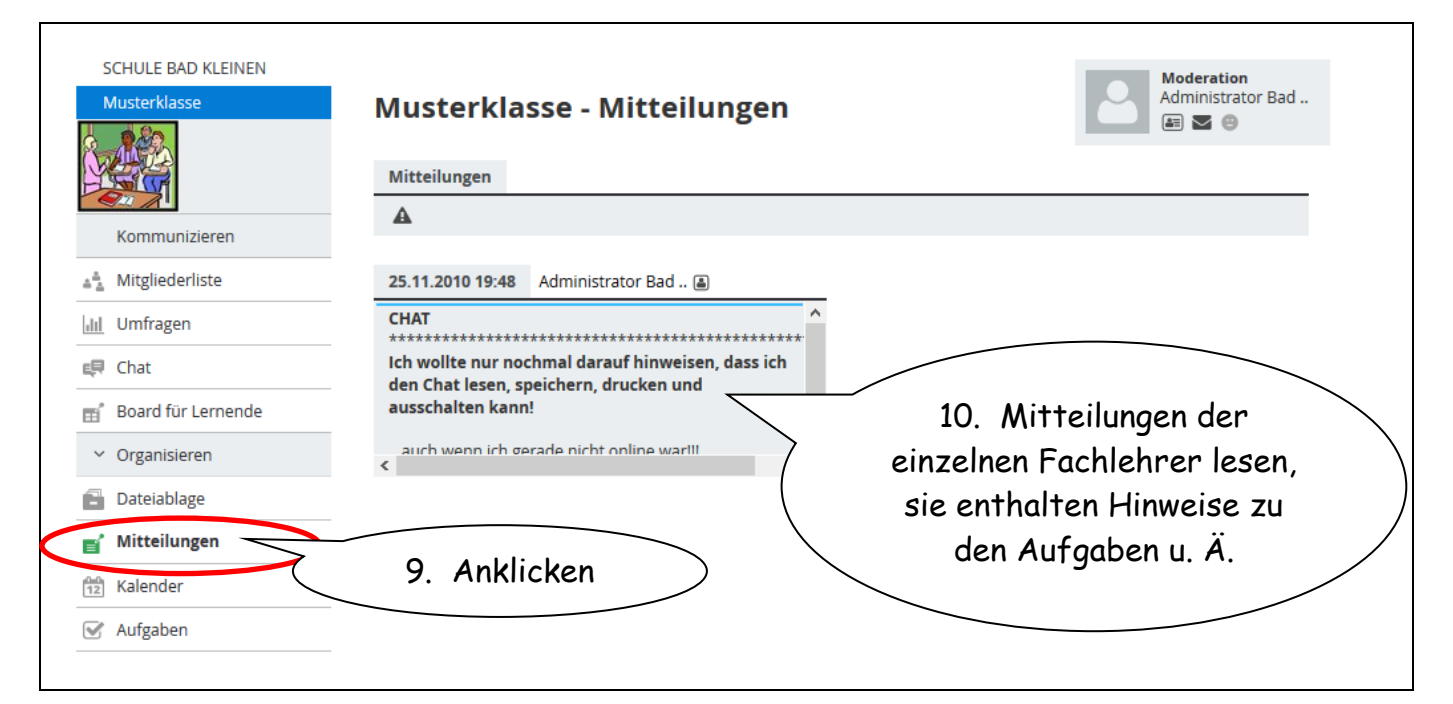

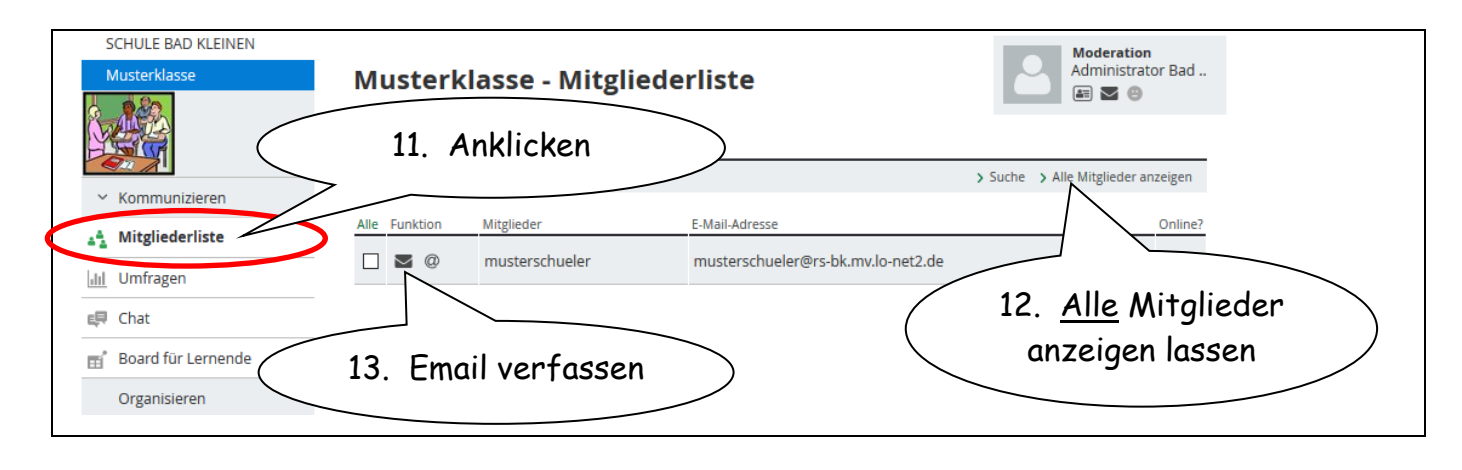

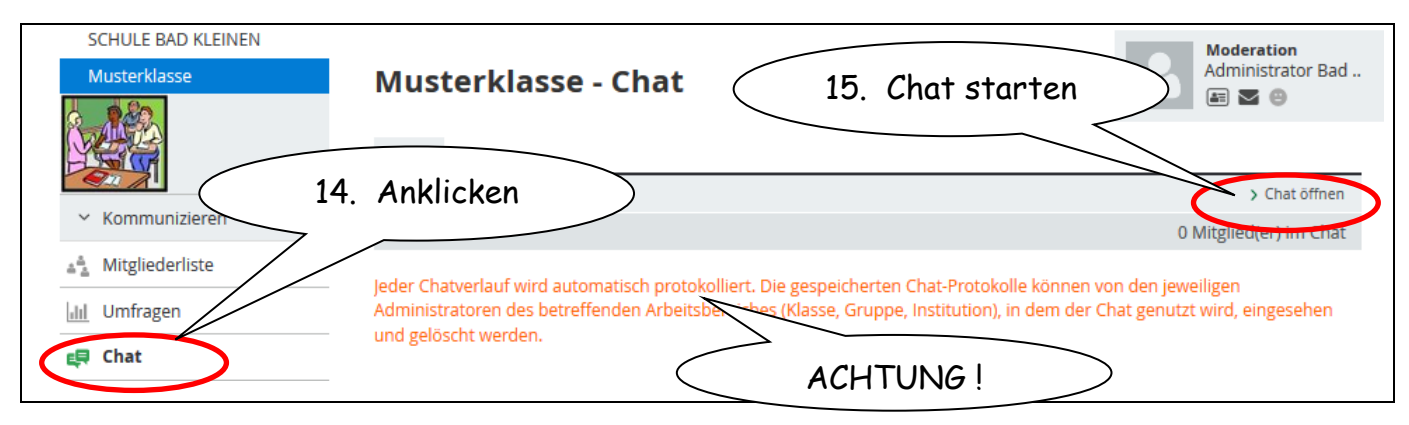

# Rückgabe von Unterlagen an die Lehrkräfte

|                      |                                                                      | PRIVAT       | SCHULE   | MEDIEN | HILFE & SUF                                    | PPORT                                                            |                                              |               |           |
|----------------------|----------------------------------------------------------------------|--------------|----------|--------|------------------------------------------------|------------------------------------------------------------------|----------------------------------------------|---------------|-----------|
| 5 B 10 A 0 8 (       | 3                                                                    |              |          |        | М                                              | leine Gruppen                                                    | ✓ N                                          | leine Klassen | ~         |
| INSTITUTION          |                                                                      |              | <b>6</b> |        |                                                | Meine Gruppen<br>Gruppenübersicht                                |                                              | 1             |           |
| Schule F 16.         | schuler 16. Mit einem Klick auf MEINE<br>GRUPPEN klappt ein Menü auf |              |          |        | e                                              | Fachberater Mat<br>Konferenzraum<br>Schule Bad Kleine            | <b>hematik</b><br>RegS Schwerii<br><b>en</b> | n             |           |
| Kommu                | mit allen Gruppen, in denen man<br>bereits Mitglied IST              |              |          |        | Calliope<br>Chemie Klasse 7<br>Chemie Klasse 8 | ,                                                                |                                              |               |           |
| Mailservice          |                                                                      |              |          |        | Beschreibung                                   | Chemie Klasse 9<br>Chemie Klasse 1                               | 0                                            | N             | /itglied? |
| adressbuch           | €                                                                    | Calliope     |          |        |                                                | Informatik Klass                                                 | e 6                                          |               | •         |
| Aitgliederliste      | €                                                                    | Chemie Klass | e 7      |        |                                                | Informatik Klass                                                 | e 8                                          |               | Θ         |
| Umfragen             | €                                                                    | Chemie Klass | e 8      |        |                                                | Informatik Klasse 9<br>Informatik Klasse 10<br>Lehrer bei Lo-Net |                                              | Θ             |           |
| 🐨 Board für Lernende | €                                                                    | Chemie Klass | e 9      |        |                                                | Lehrer Schuljahr 2018/2019<br>Lehrer Schuljahr 2019/2020 🝷       |                                              | •             | •         |

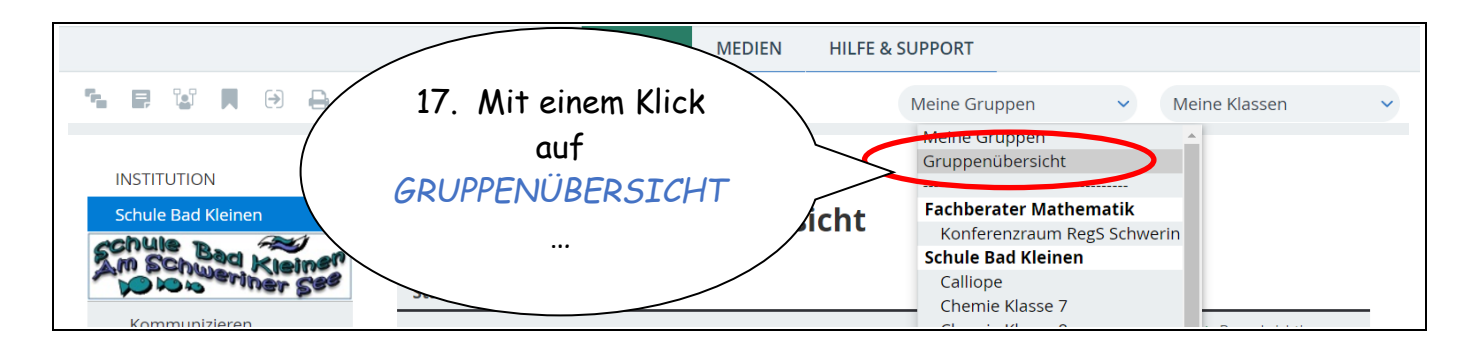

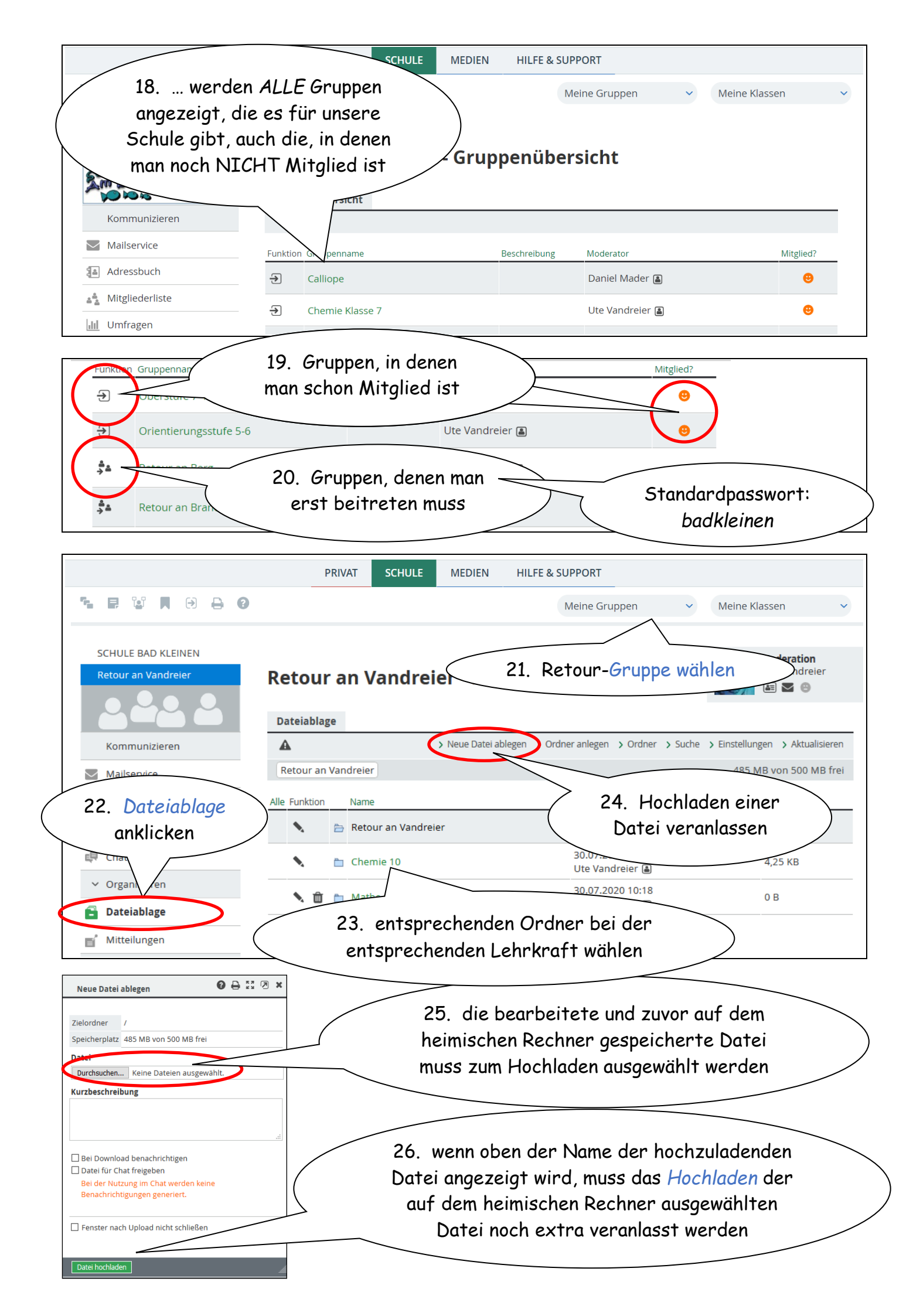

#### Erstellen von Dokumenten mit OnlyOffice

- WWschool bietet die Möglichkeit Textdokumente, Tabellen oder Präsentationen zu erstellen, ohne dass auf dem eigenen Gerät ein spezielles Office-Programm installiert ist
- die Nutzung der Plattform WWschool schließt die kostenfreie Nutzung von OnlyOffice mit ein und sichert so allen Nutzern die Verfügbarkeit entsprechender Programme
- **Beispiel:** Die Antworten zu einer Aufgabe sollen schriftlich verfasst und bei einer Lehrkraft in einem speziellen Ordner werden.

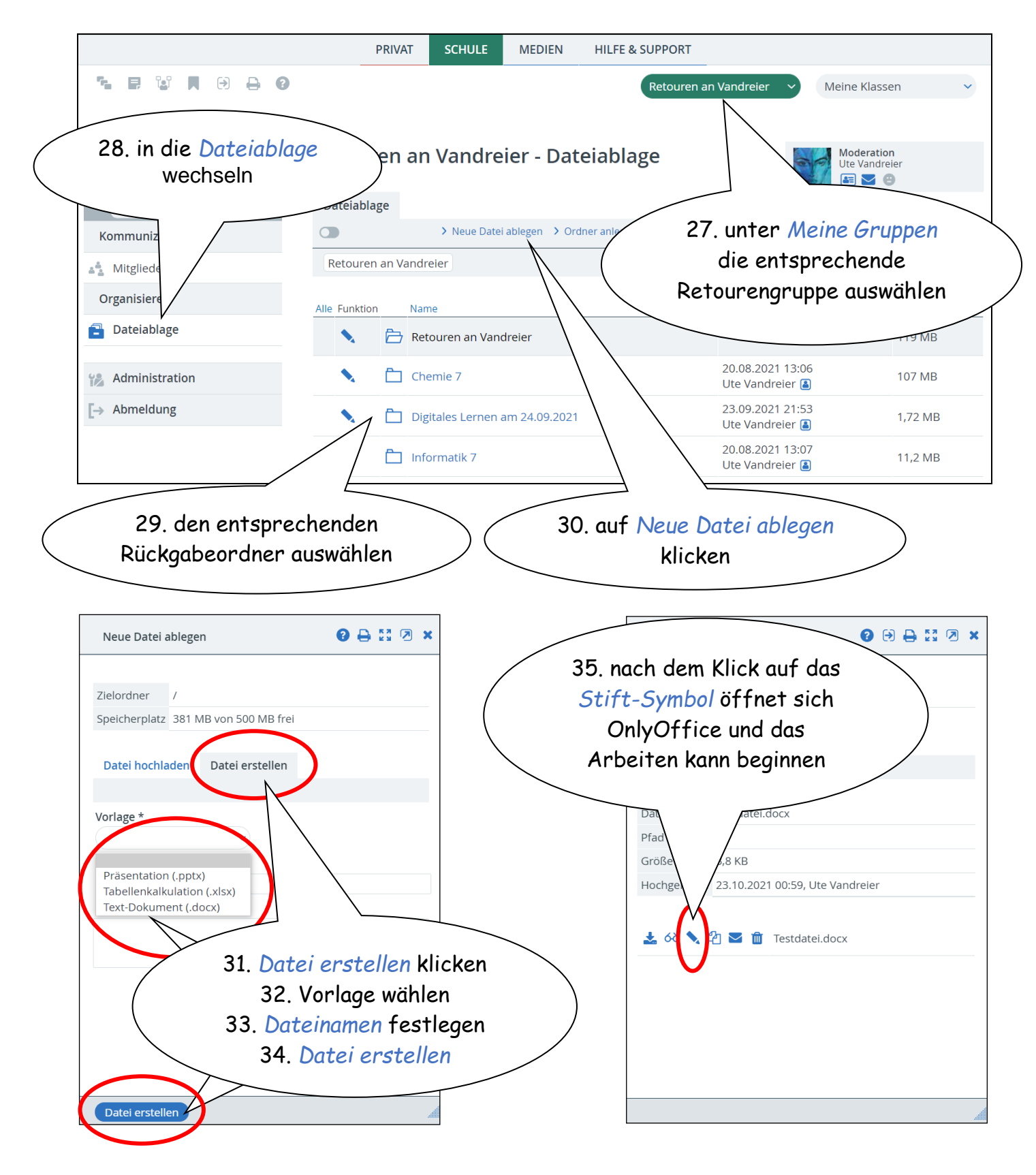

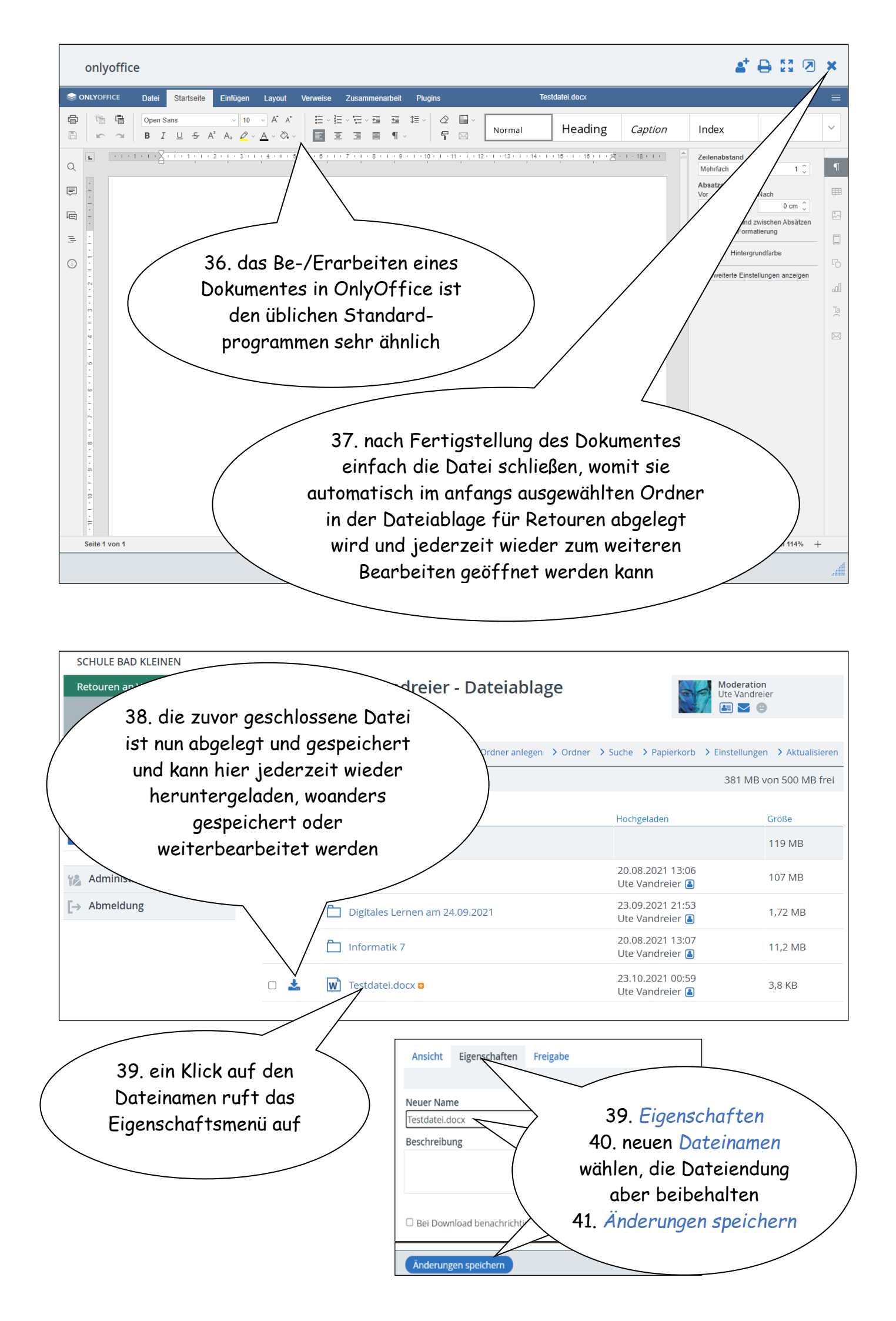

## Wichtige Hinweise für die Nutzer:

- lasst euch von euren Eltern oder FreundInnen helfen
- logt euch möglichst schnell ein und ändert umgehend das Startpasswort, damit andere euren Account nicht missbrauchen können
- klappt aus für euch nicht erkennbaren Gründen der LogIn nicht, setzt euch bitte telefonisch mit der Schule bzw. euren KlassenleiterInnen in Verbindung
- wahlweise besteht auch die Möglichkeit per Email den Administrator zu kontaktieren
- Notfallnummer der Schulleitung: 0178 879 2677
- sollte eine PopUp-Warnung erscheinen, erlaubt diese bitte mit Klick auf IMMER
- zu euren Lehrkräften könnt ihr per Email Kontakt aufnehmen
- ihr könnt mit euren Mitschülern innerhalb der Klasse über den Chat in Verbindung bleiben
- wenn ihr eure Aufgaben bearbeitet habt und darüber hinaus noch fleißig sein wollt, könnt ihr außer in euren Klassen auch in verschiedenen nach Fächern sortierten Gruppen auf Materialiensuche gehen, z. B. für Chemie, Mathematik...
- möchtet ihr einer bestimmten Gruppe angehören, nehmt bitte Kontakt mit der Schule auf
- viel Spaß beim Stöbern...

## Empfehlung:

Es gibt für Android\*<sup>®</sup> und Apple\*<sup>®</sup> eine entsprechende App, mit der man bequem auch vom Handy auf die Dateiablagen zugreifen kann

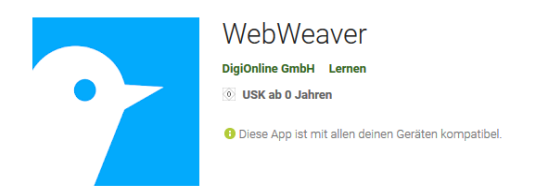

Android\*® (Google Play Store)

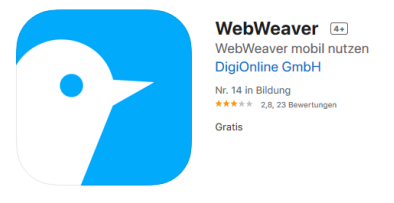

Apple\*® (App Store für iPhone und iPad)

Stand: 25.10.2021 09:00 Uhr